## 地域力保全型一般競争入札 (事後審査型) 01-2. 委任状の確認 (代表構成員)

## 委任状の確認方法

代表構成員は、その他構成員が提出した委任状を確認することができます。 単体企業での参加の場合、この操作は必要ありません。

| 奇県<br>入井信報サービス 電子2 | 2014年07月31日 15時26万<br>はシステム 絵証機能 説明要求                                                                                                    |                                                              |     |
|--------------------|----------------------------------------------------------------------------------------------------|--------------------------------------------------------------|-----|
|                    | 調達案件検索                                                                                                    | 8                                                            |     |
| 部局                 | 土木部(本庁)                                                                                                    | •                                                            |     |
| 事務所                | マ金て           河川開建築課           建築課           建全築課           建設課           建設課           建設課           建設課           通路維持課           通路維持課           砂防規課 | A E                                                          |     |
|                    | 新幹線事業対策室<br>  工事                                                                                                    | 委託業務                                                         |     |
| 入札方式               | <ul> <li>✓全て</li> <li>一般競争入札(率前審査型)</li> <li>✓ 一般競争入札(海前審査型)</li> <li>通常型指名競争入札方式</li> <li>随意契約</li> </ul>                                               | <ul> <li>▼全て</li> <li>□通常型指名競争入札方式</li> <li>□随意契約</li> </ul> |     |
| 工事種別小委託業務種別        | 上木一式工事         ・           建築一式工事         =           大工工事         =           左官工事         ・                                                            | ▼全て<br>測量業者<br>測量一般(測量)<br>地図の同能(測量)<br>航空測量(測量)             | • . |
| 案件状態               | 全て -<br>記録音の案件を表示しない場合はチョ                                                                                                    | ェックしてください                                                    |     |
| 検索日付               | 指定しない<br>構定しない<br>から<br>アオット<br>まで                                                                                                    |                                                              |     |
| 案件番号               | □ 案件番号                                                                                                    | のみの場合はチェックしてください                                             |     |
| 案件名称               |                                                                                                    |                                                              |     |
| 表示件数               | 10 ▼ 件                                                                                                    |                                                              |     |

ログイン後の画面です。

押下します。

検索条件を設定後 【調達案件一覧】ボタンを

中止または取止めた案件を 検索するには案件状態の項 目のプルダウンから「中止 取止めた案件」を選択し検 索を行ってください。

| CALS/EC - Windows Int                        | ernet Explorer                                          |                                        |                                      |                            |
|----------------------------------------------|---------------------------------------------------------|----------------------------------------|--------------------------------------|----------------------------|
| していたので、こので、こので、こので、こので、こので、こので、こので、こので、こので、こ |                                                         |                                        | <b>CALS/EC</b> 電子入札システム              | ٢                          |
|                                              | 入礼情報サービス 電子入札シス                                         | テム 検証機能 説明要求                           |                                      |                            |
| o 調達案件検索                                     |                                                         | 調達案件                                   | 一覧                                   |                            |
| 》 調達案件一覧<br>入札状況一覧                           | 調達機関(部局) 土木部(本庁)<br>企業D 0001000000033                   | 96                                     |                                      | 表示案件 1-1<br>全案件数 1         |
| 登録者情報<br>保存データ表示                             |                                                         | 代参四<br>本社                              |                                      | <b>(</b> 1 )               |
| 開札後処理一覧<br>JV案件一覧                            | 案件表示順序 公告日/公示日等                                         | <ul> <li>● 昇順</li> <li>● 降順</li> </ul> | 最新更新日                                | 最新表示<br>時 2015.03.16 11.51 |
|                                              | 調速案件皆報                                                  | 兼争参加资格確認申請/<br>参加表明書/技術资料              | 通知書/ 技術提案書/<br>技術者届出書 技術设料 企業 anatal |                            |
|                                              | 番 調達案件名称                                                | 入札方式 提出 取下げ 受付票 通知書                    | 通加書 提出 再提出 受付票 提出 受付票 ディ おうちょう ひつん 書 | 捕要                         |
|                                              | 1<br><u> 最適26号道路改良工事</u><br><u> 2020/09/14 11:17 更新</u> | ←                                      | <b>夏</b> 更 表示                        |                            |
|                                              |                                                         |                                        |                                      | 表示案件 1-<br>全案件数            |
|                                              |                                                         |                                        |                                      | <b>(</b> ) 1 🥊             |
|                                              |                                                         |                                        |                                      |                            |
|                                              |                                                         |                                        |                                      |                            |
|                                              |                                                         |                                        |                                      |                            |
|                                              |                                                         |                                        |                                      |                            |
|                                              |                                                         |                                        |                                      |                            |
|                                              |                                                         |                                        |                                      |                            |
|                                              |                                                         |                                        |                                      |                            |
|                                              |                                                         |                                        |                                      |                            |
|                                              |                                                         |                                        |                                      |                            |

調達案件一覧画面が表示されます。

「競争参加資格確認申請/ 参加表明書/技術資料」の 「提出」欄にある【表示】 ボタンを押下します。

| CALS/EC - Windows Inter                                | net Explorer                                  |                                                     |                                | - <b>-</b> ×                                 |                   |
|--------------------------------------------------------|-----------------------------------------------|-----------------------------------------------------|--------------------------------|----------------------------------------------|-------------------|
|                                                        |                                               | 2014年08.                                            | 月12日 12時21分                    | CALS/EC 電子入札システム                             |                   |
| DC - G JX                                              | 入札情報サービス                                      | 、 電子入札システム 検証機(                                     | 能 説明要求                         |                                              | 事後審查型一般競爭人札参加甲込書  |
| ○ 調達案件検索                                               |                                               |                                                     |                                |                                              | が表示されます。          |
| ○ 調達案件一覧                                               |                                               | 事後審査型一般                                             | 競争入札参加申這                       | 込書                                           |                   |
| • 入札状況一覧                                               |                                               |                                                     |                                | 平成26年08月07日                                  | ■ 画面を下にスクロールし     |
| の登録者情報<br>の保方デークホテークホテークホテークホテークホテークホテークホテークホテークホテークホテ |                                               |                                                     |                                |                                              | 【委任状一覧】ボタンを押下します。 |
| ○ 開札後処理一覧                                              | テスト県知事 000                                    | 0                                                   |                                |                                              |                   |
| ◎ JV案件一覧                                               | (火王8天1上1118年7) 竹床                             |                                                     |                                | 世国企業休小之称 テスト建設企画課−申請                         |                   |
|                                                        |                                               |                                                     | 1                              | 代表構成員の                                       |                   |
|                                                        |                                               |                                                     | í                              | 住所 長崎市江戸町壱式参四<br>毎号又は名称 (株)建設企画課             |                   |
|                                                        |                                               |                                                     |                                | 本社 法 建铅 西大郎                                  |                   |
|                                                        |                                               | 下記の工事に係る入札                                          | .に参加したく、申し込みます                 |                                              |                   |
|                                                        |                                               | なお、公告された資格要                                         | 件を満たしていることを誓約<br>記             | ルます。                                         |                   |
|                                                        |                                               | 1.入札公告日                                             | 平成26年08月07日                    |                                              |                   |
|                                                        |                                               | 2. 工事番号<br>3. 工事名                                   | 26県改第1号<br>県道26号道路改良工事         |                                              |                   |
|                                                        |                                               | 工事場所                                                | 長崎市江戸町                         |                                              |                   |
|                                                        | (以下付加情報) ※4                                   | いまされた資格条件等を満たしているからご                                | む「確認」て下さい。                     |                                              |                   |
|                                                        | 調達案                                           | 件番号                                                 | 0001080000080                  | 08020140004                                  |                   |
|                                                        | ・テスト建設企画課-申                                   | 請建設共同企業体                                            |                                |                                              |                   |
|                                                        | ·代表構成員                                        |                                                     |                                |                                              |                   |
|                                                        | 将定建設共同企業体 <br>出資比率                            | 84k                                                 | 人札参加者情報2<br>業種1                | 土木一式工事                                       |                   |
|                                                        | ※電子入札参加申請情報<br>間違いがある場合は、変更                   | に間違いがないですか?<br>回の手続きを行っていない可能性があります。手               | 総合数値<br>主観占                    | 850点                                         |                   |
|                                                        | 続きを行ってください。<br>(その他構成員の内容につ                   | っいても確認してください。)                                      | 総合評定値                          |                                              |                   |
|                                                        | 電子入札参加申請情報                                    | R 000104000001004                                   | 格付<br>完成工事高                    | 100000000千円                                  |                   |
|                                                        | 直動留ち<br>商号又は名称                                | (株)建設企画課                                            | 許可期限                           | 平成27年07月10日                                  |                   |
|                                                        | 営業所名<br>営業者住所                                 | 本社<br>長崎市江戸町壱弐参四                                    | 業種2                            |                                              |                   |
|                                                        | 利用者登録の有無                                      | 有                                                   | 総合数値 主観点                       |                                              |                   |
|                                                        | 呂来P/ITC衣着広石<br>※営業所代表者とICカード                  | 「注意」「国人口」<br>名義人に違いがないですか?                          | 総合評定値                          |                                              |                   |
|                                                        | 違いがある場合は、電子ス<br>ードの登録を行っていない<br>(その体験は豊かの物)に- | 、礼参加申請情報の変更を行っていないか、ICカ<br>可能性があります。手続きを行ってください。    | 完成工事高                          |                                              |                   |
|                                                        | ICカード情報                                       | 2010年1月1日1日1日1日1日1日1日1日1日1日1日1日1日1日1日1日1日1日1        | 許可期限                           |                                              |                   |
|                                                        | ICカード名義人<br>ICカード有効期限                         | 契約担任者1<br>平成29年01月08日                               | 業種3<br>約6                      |                                              |                   |
|                                                        | ×11 #hn###it@@                                | 11 Maco-017 100 C                                   | 主観点                            |                                              |                   |
|                                                        | 間違いがある場合は、電子<br>(子の他構成員の内容につ                  | いかないします。<br>そ入れヘルプディスクへ連絡をお願いします。<br>かいても確認してくだれい。) | 総合評定値<br>格付                    |                                              |                   |
|                                                        | 入礼参加者情報1                                      |                                                     | 完成工事高                          |                                              |                   |
|                                                        | 大臣/知事 許可番号                                    | 県内知事<br>800006                                      | at of white                    |                                              |                   |
|                                                        | 営業所管内                                         | 長崎土木事務所                                             |                                |                                              |                   |
|                                                        | #28 <b>尹</b> 項審旦至华日                           | +h(25年03月31日<br>連絡先                                 |                                |                                              |                   |
|                                                        |                                               | 連絡先電話番号<br>連絡先E-Mall                                | 090-9725-908<br>nagasakiken-e- | 18<br>-nyusatu-helpdesk2@ma.pref.nazasaki.jp |                   |
|                                                        | ・その他構成員1                                      | ***                                                 | معنية بالمعنية المعنية الم     |                                              |                   |
|                                                        | 出資比率                                          | 40%                                                 | 業種1                            | 土木一式工事                                       |                   |
|                                                        | 電子入札参加申請情報                                    | 履 000104280001300                                   | 総合数値<br>主観点                    | 750点                                         |                   |
|                                                        | 商号又は名称                                        | (有)申請建設                                             | 総合評定値                          |                                              |                   |
|                                                        | 宮葉所名<br>宮業者住所                                 | 本社<br>長崎市江戸町13番2号                                   | 稻勺<br>完成工事高                    | 120000千円                                     |                   |
|                                                        | 利用者登録の有無                                      | 有                                                   | 許可期限                           | 平成27年07月10日                                  |                   |
|                                                        | 呂東町代表者氏名<br> IC力ード情報                          | 甲酮 代表                                               | 業種2                            |                                              |                   |
|                                                        | ICカード名義人                                      | 契約担任者2                                              | 総合数値 主観点                       |                                              |                   |
|                                                        | hend - Lote Xondard                           | T-862940173088                                      | 総合評定値                          |                                              |                   |
|                                                        | 人礼参加者情報1<br>大臣/知事                             | 県内知事                                                | 完成工事高                          |                                              |                   |
|                                                        | 許可番号                                          | 800013                                              | 計可期限                           |                                              |                   |
|                                                        | 経営事項審査基準日                                     | 平成25年03月31日                                         | 業種3                            |                                              |                   |
|                                                        |                                               |                                                     | #8日秋1回<br>主観点                  |                                              |                   |
|                                                        |                                               |                                                     | 総合評定値<br>格付                    |                                              |                   |
|                                                        |                                               |                                                     | 完成工事商                          |                                              |                   |
|                                                        |                                               |                                                     | 唐千可其那艮                         |                                              |                   |
|                                                        |                                               | 添付資料 Cx添付x添付資料.pd                                   | if #=                          |                                              |                   |
|                                                        |                                               |                                                     |                                |                                              |                   |
|                                                        |                                               |                                                     |                                |                                              |                   |
|                                                        |                                               | 印刷    保存                                            | 展る                             | 委任状一覧                                        |                   |
|                                                        |                                               |                                                     |                                |                                              |                   |

| CALS/EC - Windows Inte                         | ernet Explorer                                              |                                                                     |                    |                   |           |             | - 0 <mark>- X</mark> -          |
|------------------------------------------------|-------------------------------------------------------------|---------------------------------------------------------------------|--------------------|-------------------|-----------|-------------|---------------------------------|
| ₩ 長崎県                                          | 入札情報サービス                                                    | 電子入札システム                                                            | 2014年08月12<br>検証機能 | 2日 12時26分<br>説明要求 | ) CALS    | i/EC 電子入札シス | 74 Ø                            |
| <ul> <li>         - 調達案件検索         ・</li></ul> | 調達案件名称 県辺<br>調達案件番号 000<br>企業体名称 テス<br>代表構成員 (株<br>出資比率 609 | 126号道路改良工事<br>1080000888220140004<br>19建設企画課一申請建設<br>9建設企画課 本社<br>6 | 委任¥<br>4<br>共同企業体  | 犬一覧               |           | 最新更新日時      | <b>最新表示</b><br>2014.08.12.12:26 |
| ○ JV案件一覧                                       | <ul> <li>番号</li> <li>1 (有)申請建設 本社</li> </ul>                | 業者名称                                                                |                    | 出資比率<br>40%       | 泰任状<br>表示 | ii.         | <del>.</del>                    |
|                                                |                                                             |                                                                     |                    |                   |           |             |                                 |

「委任状一覧」 画面が表示 されます。

「委任状」欄にある 【表示】ボタンを押下しま す。

| CALS/EC - Windows Inter                                                                                                | met Explorer           |                       |                     |                         |                                |                                                        |                              |                |
|----------------------------------------------------------------------------------------------------|------------------------|-----------------------|---------------------|-------------------------|--------------------------------|--------------------------------------------------------|------------------------------|----------------|
| ₩ 長崎県                                                                                                    |                        |                       | 2014年08月1:          | 2日 12時28分               | CALS/EC 電                      | 子入札システム                                                | Ø                            | 委任状を確認します。<br> |
|                                                                                                    | 入札情報サービス               | 電子入札システム              | 検証機能                | 説明要求                    | a second second second         | and the second second                                  | and the second second second | 以上で委任状の確認操作は   |
| <ul> <li>         ・調達案件検索         ・         ・         ・</li></ul>                                                      |                        |                       | 委任                  | E状                      |                                | 平成26年08月                                               | 07日                          | 完了です。          |
| <ul> <li>         ・ 登録者情報         ・         ・         保存データ表示         ・         の間は徐加明一覧         ・         </li> </ul> |                        | テスト県知事<br>(建語         | 0000<br>没企画課)       |                         |                                |                                                        |                              |                |
| O JV案件一覧                                                                                                    |                        |                       |                     |                         | 企業体名称<br>住所<br>商号及び名称<br>代表者氏名 | テスト建設企画課-<br>建設共同企業体<br>長崎市江戸町13番<br>(有)申請建設本。<br>申請代表 | 申請<br>科2号<br>社               |                |
|                                                                                                    |                        | 今般下記の:<br>なお、電子入札には下! | 者を代理人と定め<br>記の者の名義に | め、次の権限を委f<br>よるICカードを使り | モいたします。<br>用して入札参加します          | t.                                                     | E                            |                |
|                                                                                                    |                        |                       | 58                  | <u>!</u>                |                                |                                                        |                              |                |
|                                                                                                    | (受任者)                  | 商号及び名称                | (株)3                | 建設企画課                   |                                |                                                        |                              |                |
|                                                                                                    |                        | 連絡先名称                 | 本社                  |                         |                                |                                                        |                              |                |
|                                                                                                    |                        | 連絡先任E/ff<br>連絡先氏名     | 長崎n<br>建設           | h)」户町壱式参四<br>画太郎        |                                |                                                        |                              |                |
|                                                                                                    | (委任事項)<br>1・工事番号及び工事名( | の入札に関する一切の権師          | Į                   |                         |                                |                                                        |                              |                |
|                                                                                                    | 工事番号                   | 26県改 第1号              |                     |                         |                                |                                                        |                              |                |
|                                                                                                    | 工事名                    | 県道26号道路改良             | 工事                  |                         |                                |                                                        |                              |                |
|                                                                                                    |                        | 印刷                    | (保)                 | <del>7</del>            | 戻る                             | )                                                      |                              |                |
|                                                                                                    |                        |                       |                     | 4 4.07 240 H F G S      |                                |                                                        |                              |                |